## Joining Healow TeleVisit Appointment

- 1. Open the email "Telemed Appointment Confirmation from your doctor's office."
- 2. Click on Join this Telemed Appointment directly
- 3. Enter in all vitals you are able to obtain
- 4. Click Submit Vitals
- 5. Click on Start Televisit
- 6. You may be asked to run system compatibility to check for audio & visual
- 7. Wait for provider to join you, this may take several minutes.
- \*\* You will need to have either Google Chrome or Firefox installed on your computer \*\*

Screen shots are provided for additional help.

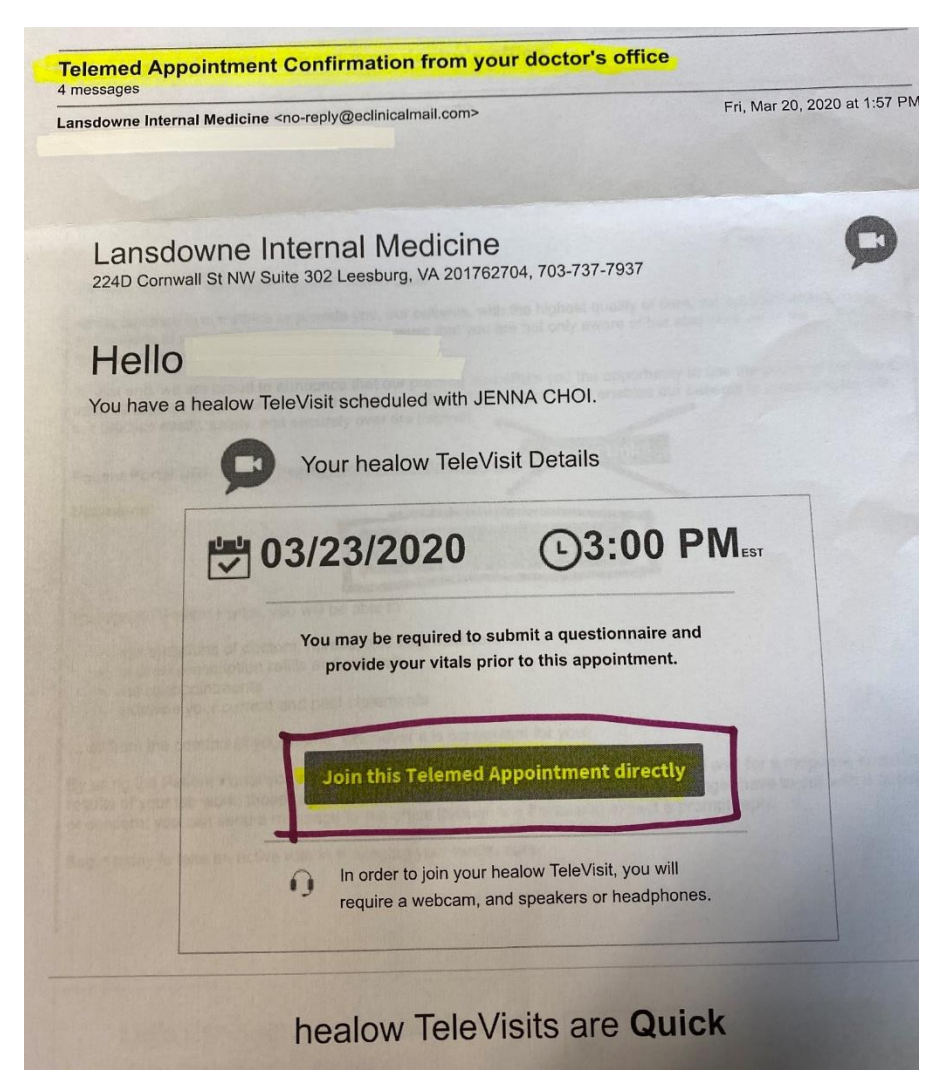

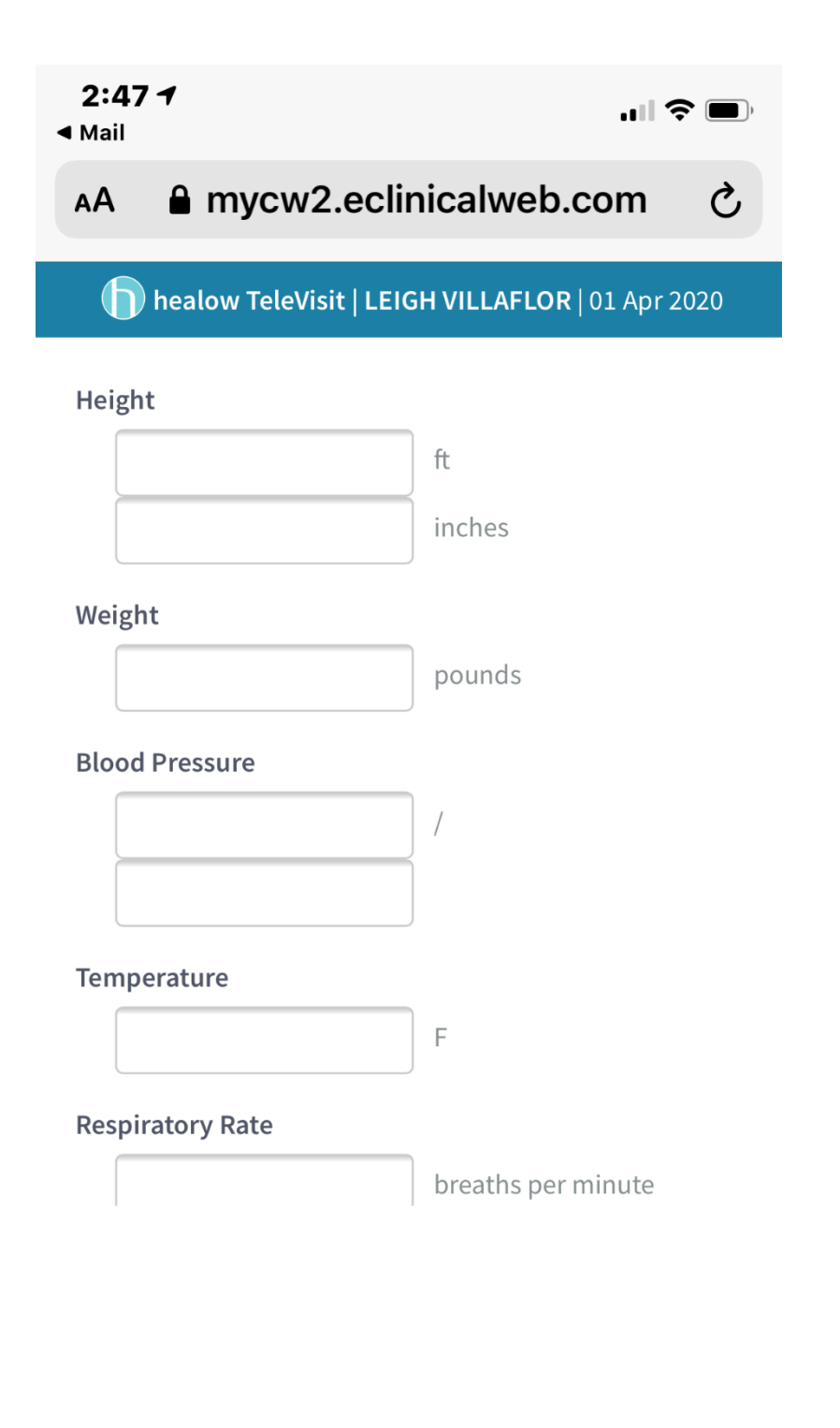

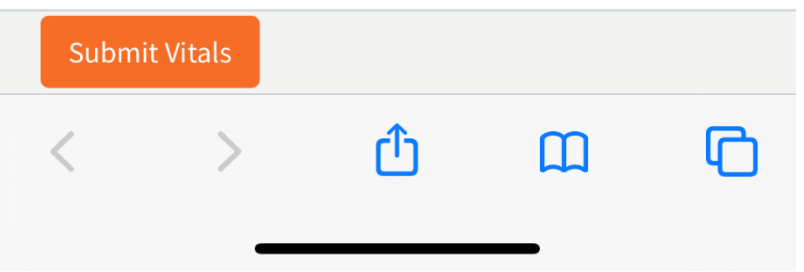

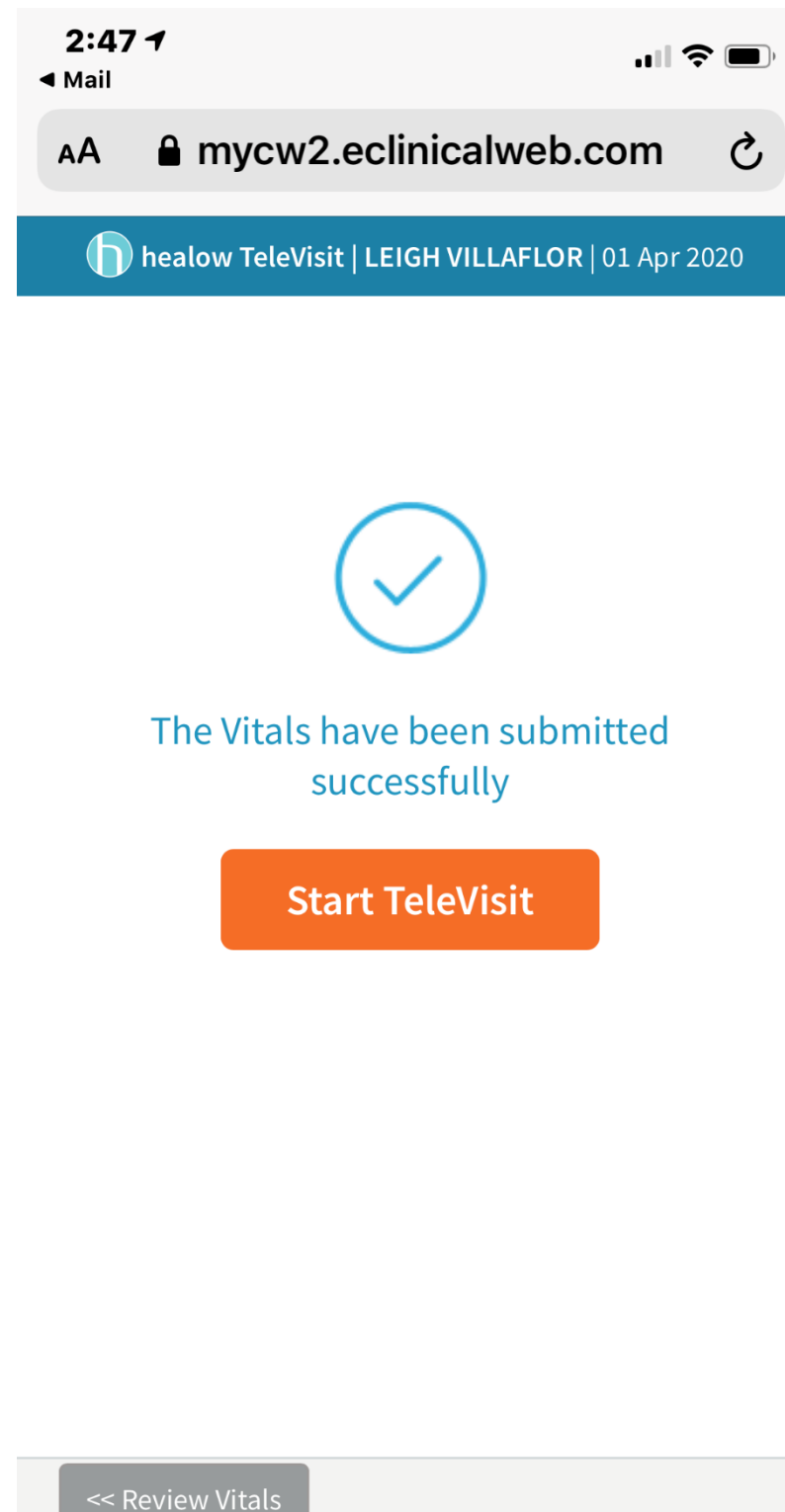

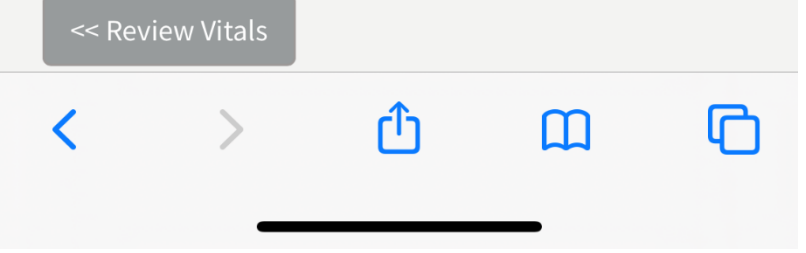